#### Steps to Uploading Your Code to GitHub

### <u>Step 1</u>

### Create a New Repository in GitHub.com

| itHub<br>ropelledData starred afhaque/MeanMapAppV2.0 3 da<br>ngo starred afhaque/MeanMapAppV2.0 3 days ago<br>rred afhaque/MeanMapAppV2.0 10 days ago | Pull requests is                                                                                                    | sues Gist                                                                                                    | +<br>((*)) Improved commenting with<br>Markdown<br>View 69 new<br>Repositories you contribute to                                                                                                    | ▼ I                                                                                                    |  |
|----------------------------------------------------------------------------------------------------|----------------------------------------------------------------------------------------------------|----------------------------------------------------------------------------------------------------|----------------------------------------------------------------------------------------------------|----------------------------------------------------------------------------------------------------|--|
| ropelledData starred afhaque/MeanMapAppV2.0 3 da<br>ngo starred afhaque/MeanMapAppV2.0 3 days ago<br>rred afhaque/MeanMapAppV2.0 10 days ago          | ys ago                                                                                                    |                                                                                                    | ((a)) Improved commenting with<br>Markdown<br>View 69 new<br>Repositories you contribute to                                                                                                    | broadca                                                                                                    |  |
| ropelledData starred afhaque/MeanMapAppV2.0 3 da<br>ngo starred afhaque/MeanMapAppV2.0 3 days ago<br>rred afhaque/MeanMapAppV2.0 10 days ago          | ys ago                                                                                                    |                                                                                                    | View 69 new<br>Repositories you contribute to                                                                                                    | ' broadca                                                                                                    |  |
| ngo starred afhaque/MeanMapAppV2.0 3 days ago                                                                                                    |                                                                                                    |                                                                                                    | Repositories you contribute to                                                                                                    |                                                                                                    |  |
| rred afhaque/MeanMapAppV2.0 10 days ago                                                                                                    |                                                                                                    |                                                                                                    |                                                                                                    |                                                                                                    |  |
| rred afhaque/MeanMapAppV2.0 10 days ago                                                                                                    |                                                                                                    |                                                                                                    | RutgersCoding/0125-mw-clas                                                                                                    | 0 ★                                                                                                    |  |
|                                                                                                    |                                                                                                    |                                                                                                    | RutgersCoding/All-Lesson-Pl                                                                                                    | 0 🔺                                                                                                    |  |
| orked afhaque/MeanMapAppV2.0 to fatihgol/MeanMa                                                                                                    | apAppV2.0 12 days ag                                                                                                    | 0                                                                                                    | felix-d/mapit-MEAN-RESTful-app                                                                                                    | 15 ┪                                                                                                    |  |
|                                                                                                    |                                                                                                    |                                                                                                    | carriesmith/mean-google-maps                                                                                                    | 0 🤺                                                                                                    |  |
| ked afhaque/MeanMapAppV2.0 to jotalp/MeanMapAp                                                                                                    | pV2.0 14 days ago                                                                                                    |                                                                                                    | Iocalytics/angular-chosen                                                                                                    | 564 ┪                                                                                                    |  |
| orked afhaque/MeanMapAppV2.0 to jcsibon/MeanMa                                                                                                    | pAppV2.0 16 days ago                                                                                                    | 2                                                                                                    | Your repositories (41) + New repo                                                                                                    | sitory                                                                                                    |  |
| orked afhaque/node-token-authentication to sachsy/n                                                                                                   | ode-token-authentica                                                                                                    | tion 21 days ago                                                                                                    | Find a repository                                                                                                    |                                                                                                    |  |
| orked afhaque/angular-google-maps to sachsy/angula                                                                                                    | ar-google-maps 21 da                                                                                                    | ys ago                                                                                                    | All Public Private Sources For                                                                                                    | rks                                                                                                    |  |
| pmaingi starred afhaque/Rice-DevChats-Bootstrap 21 days ago                                                                                           |                                                                                                    | 📮 wedclassdemo                                                                                                    |                                                                                                    |                                                                                                    |  |
|                                                                                                    |                                                                                                    | RutgersCodingBootc/0125-mw-cla                                                                                                    | RutgersCodingBootc/0125-mw-class-c.                                                                                                    |                                                                                                    |  |
| starred afhaque/node-todo 21 days ago                                                                                                    |                                                                                                    |                                                                                                    | DemoRepository                                                                                                    |                                                                                                    |  |
| atomad officerus/MoonMonApp)/2.0.04 deus ere                                                                                                    |                                                                                                    |                                                                                                    | <b>%</b> All-Lesson-Plans                                                                                                    |                                                                                                    |  |
|                                                                                                    | iorked afhaque/MeanMapAppV2.0 to fatihgol/MeanMapAppV2.0 to jotalp/MeanMapAppV2.0 to jotalp/Mean | iorked afhaque/MeanMapAppV2.0 to fatihgol/MeanMapAppV2.0 12 days ag<br>'ked afhaque/MeanMapAppV2.0 to jotalp/MeanMapAppV2.0 14 days ago<br>'orked afhaque/MeanMapAppV2.0 to jotsibon/MeanMapAppV2.0 16 days ago<br>'orked afhaque/node-token-authentication to sachsy/node-token-authentication<br>'orked afhaque/angular-google-maps to sachsy/angular-google-maps 21 day<br>starred afhaque/Rice-DevChats-Bootstrap 21 days ago<br>starred afhaque/node-todo 21 days ago<br>starred afhaque/MeanMapAppV2.0 21 days ago | iorked afhaque/MeanMapAppV2.0 to jotalp/MeanMapAppV2.0 12 days ago<br>iked afhaque/MeanMapAppV2.0 to jotalp/MeanMapAppV2.0 14 days ago<br>iorked afhaque/MeanMapAppV2.0 to jotsibon/MeanMapAppV2.0 16 days ago<br>iorked afhaque/node-token-authentication to sachsy/node-token-authentication 21 days ago<br>iorked afhaque/angular-google-maps to sachsy/angular-google-maps 21 days ago<br>starred afhaque/Rice-DevChats-Bootstrap 21 days ago<br>starred afhaque/node-todo 21 days ago<br>starred afhaque/MeanMapAppV2.0 20 21 days ago | iorked afhaque/MeanMapAppV2.0 to fatihgol/MeanMapAppV2.0 12 days ago       Image: Carriesmith/mean-google-maps         iked afhaque/MeanMapAppV2.0 to jotalp/MeanMapAppV2.0 14 days ago       Image: Carriesmith/mean-google-maps         iorked afhaque/MeanMapAppV2.0 to jotalp/MeanMapAppV2.0 16 days ago       Image: Carriesmith/mean-google-maps         iorked afhaque/MeanMapAppV2.0 to jotalp/MeanMapAppV2.0 16 days ago       Image: Carriesmith/mean-google-maps         iorked afhaque/MeanMapAppV2.0 to josibon/MeanMapAppV2.0 16 days ago       Image: Carriesmith/mean-google-maps         iorked afhaque/node-token-authentication 10 sachsy/node-token-authentication 21 days ago       Image: Carriesmith/mean-google-maps         iorked afhaque/Rice-DevChats-Bootstrap 21 days ago       Image: CodingBootc/0125-mw-clip         istarred afhaque/MeanMapAppV2.0 21 days ago       Image: CodingBootc/0125-mw-clip         istarred afhaque/MeanMapAppV2.0 21 days ago       Image: CodingBootc/0125-mw-clip         istarred afhaque/MeanMapAppV2.0 21 days ago       Image: CodingBootc/0125-mw-clip         istarred afhaque/MeanMapAppV2.0 21 days ago       Image: CodingBootc/0125-mw-clip         istarred afhaque/MeanMapAppV2.0 21 days ago       Image: CodingBootc/0125-mw-clip         istarred afhaque/MeanMapAppV2.0 21 days ago       Image: CodingBootc/0125-mw-clip         istarred afhaque/MeanMapAppV2.0 21 days ago       Image: CodingBootc/0125-mw-clip |  |

#### <u>Step 2</u>

#### Give the Repository a Name, set it to Public, and check "Initialize this repository with a README."

| Search GitHub | Pull requests Issues Gist                                                                                                    | ≰ +• • |
|---------------|----------------------------------------------------------------------------------------------------|--------|
|               | Create a new repository<br>A repository contains all the files for your project, including the revision history.                                                                                                    |        |
|               | Owner Repository name<br>afhaque<br>Great repository names are short and memorable. Need inspiration? How about musical-guacamole.<br>Description (optional)                                                                   |        |
|               |                                                                                                    |        |
|               | Initialize this repository with a README<br>This will let you immediately clone the repository to your computer. Skew this step if you're importing an existing repository.   Image: generative repository   Create repository |        |

### <u>Step 3</u>

# Copy the link associated with your new repository from GitHub.

| This repository Search                                         | Pull requests      | ssues Gist                | 🦨 +- 🎯 -                       |
|----------------------------------------------------------------|--------------------|---------------------------|--------------------------------|
| afhaque / DemoDownload                                         |                    | <b>⊙</b> Wa               | tch - 0 ★ Star 0 % Fork 0      |
| ♦ Code () Issues 0 () Pull requests 0                          | 📰 Wiki 🥠 Pulse 🔢   | Graphs 🔅 Settings         |                                |
| lo description or website provided. — Edit                     |                    |                           |                                |
| 1 commit                                                       | ₽ 1 branch         | 🛇 O releases              | 窷 1 contributor                |
| Branch: master - New pull request                              | New file Find file | HTTPS - https://github.co | m/afhaqu 🔁 🔮 Download ZIP      |
| <table-of-contents> afhaque Initial commit</table-of-contents> |                    |                           | Latest commit Øe23f72 just now |
| README.md                                                      | Initial commit     |                           | just now                       |
| E README.md                                                    |                    |                           |                                |
| DemoDownload                                                   |                    |                           |                                |

#### <u>Step 4</u>

#### Open the Bash (or Terminal) window.

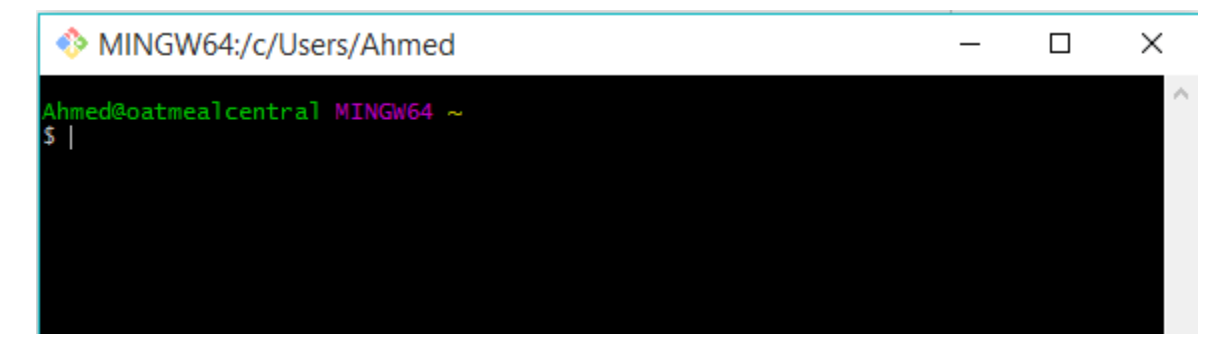

Using Console, navigate into a folder where you'd like to download your code.

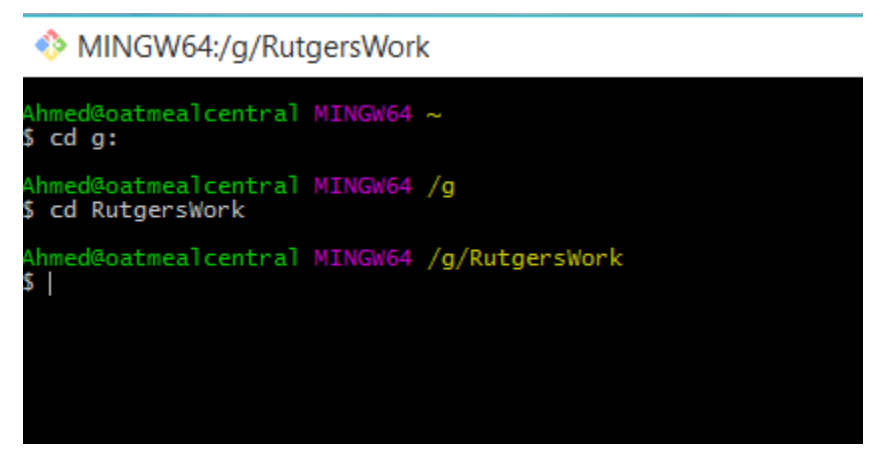

So in my case, I'm navigating into a folder called RutgersWork in my g: Drive. In your case, it can be anywhere on your computer that you want to download code.

#### Step 6

Next, in console, type the command *git clone* \_\_\_\_\_\_ and paste the link to your GitHub repository in that blank space. Your screen should look something like mine.

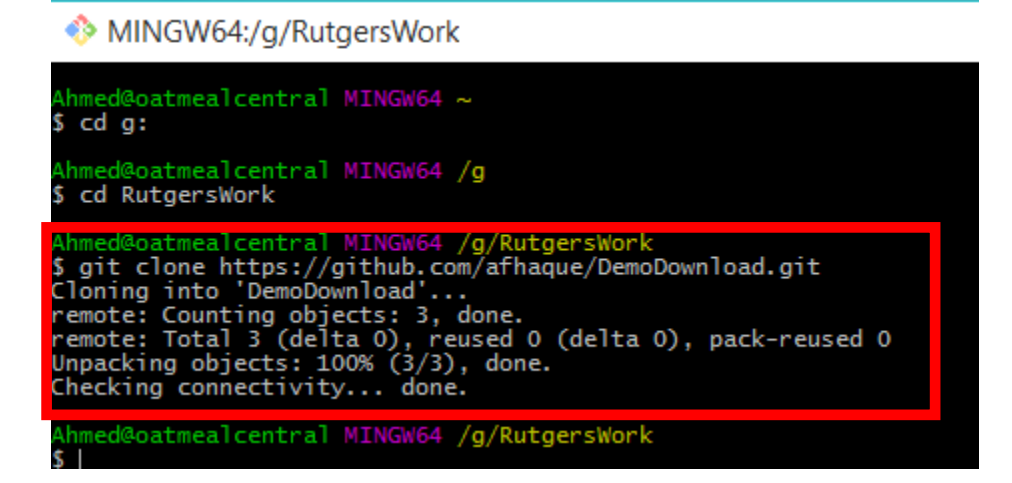

Now if you navigate to that folder using file explorer, you will see a new folder with the same name as your repository has been downloaded.

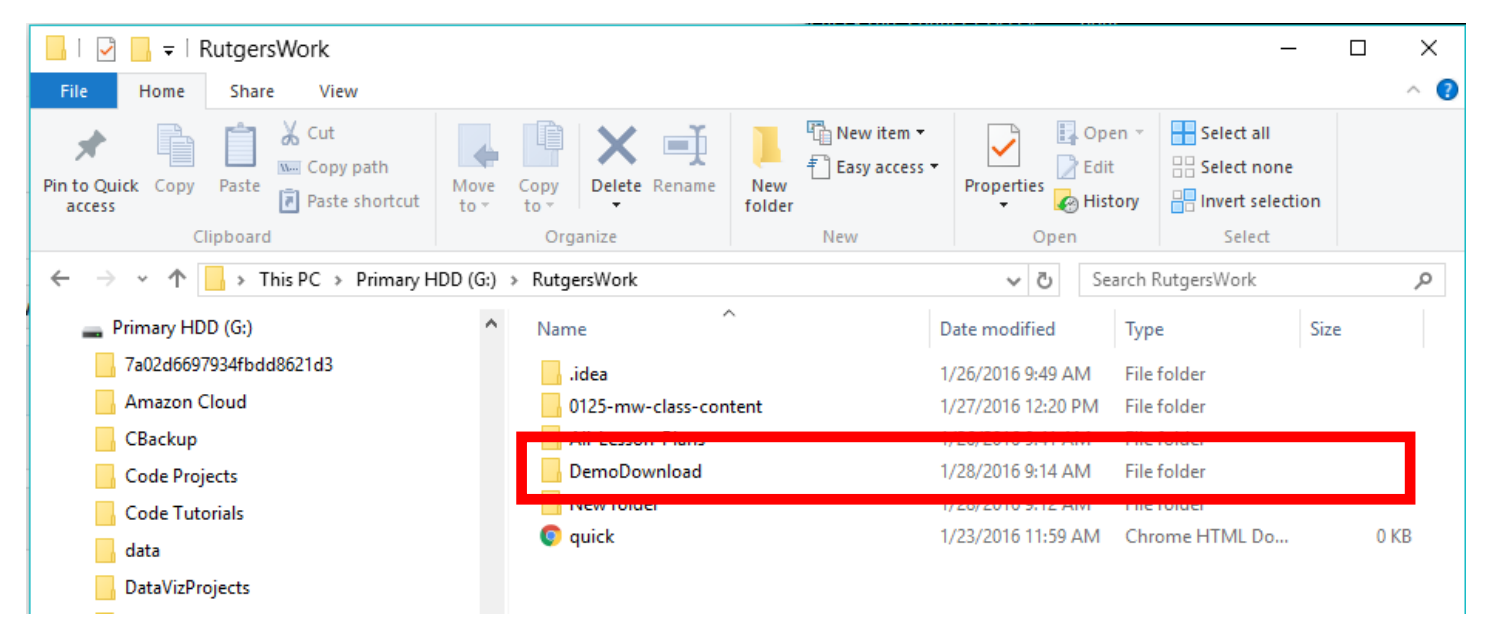

Go into that folder and you will see that it currently has a README file. This folder is now linked to Git.

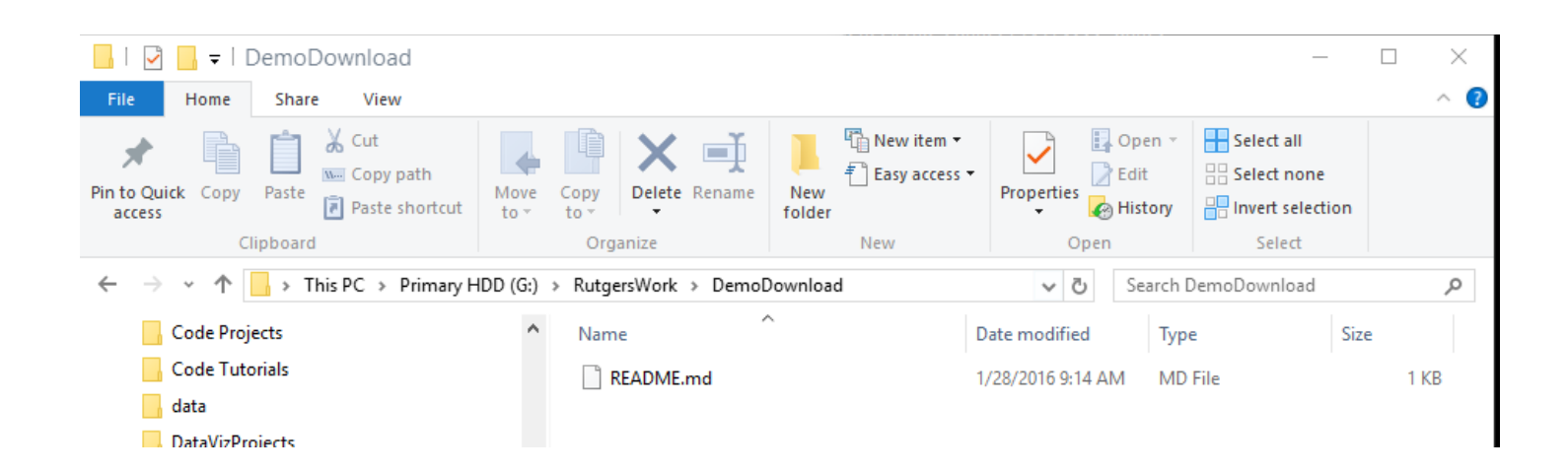

Next create a new HTML file (or use an old HTML file). Save that file inside of your local repository folder.

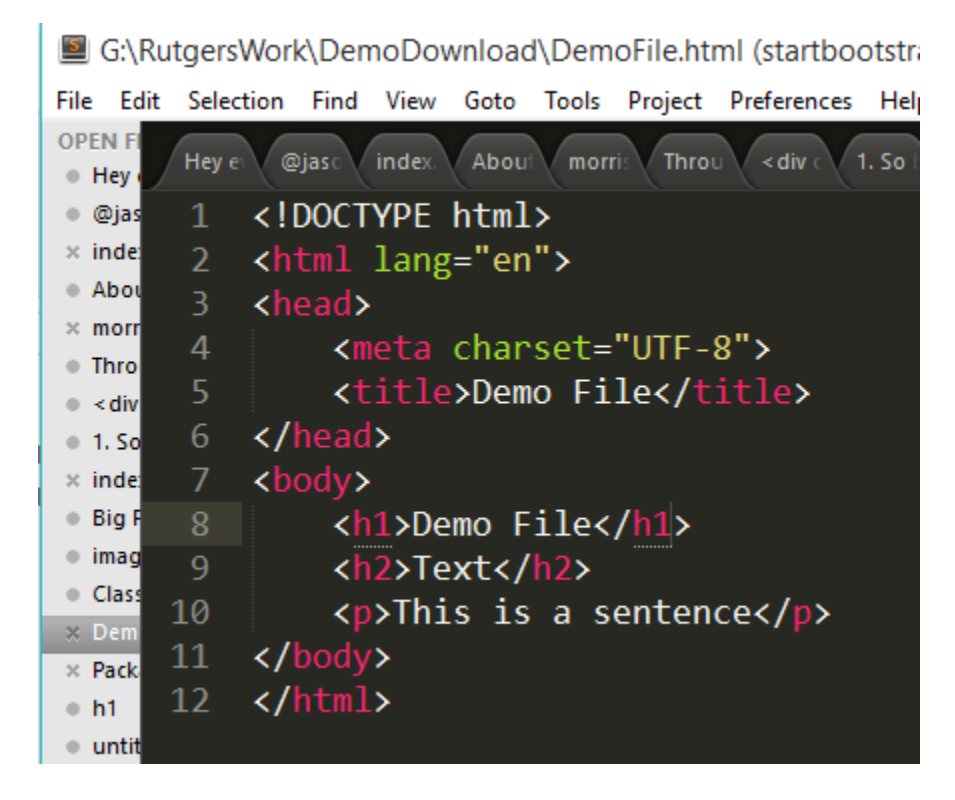

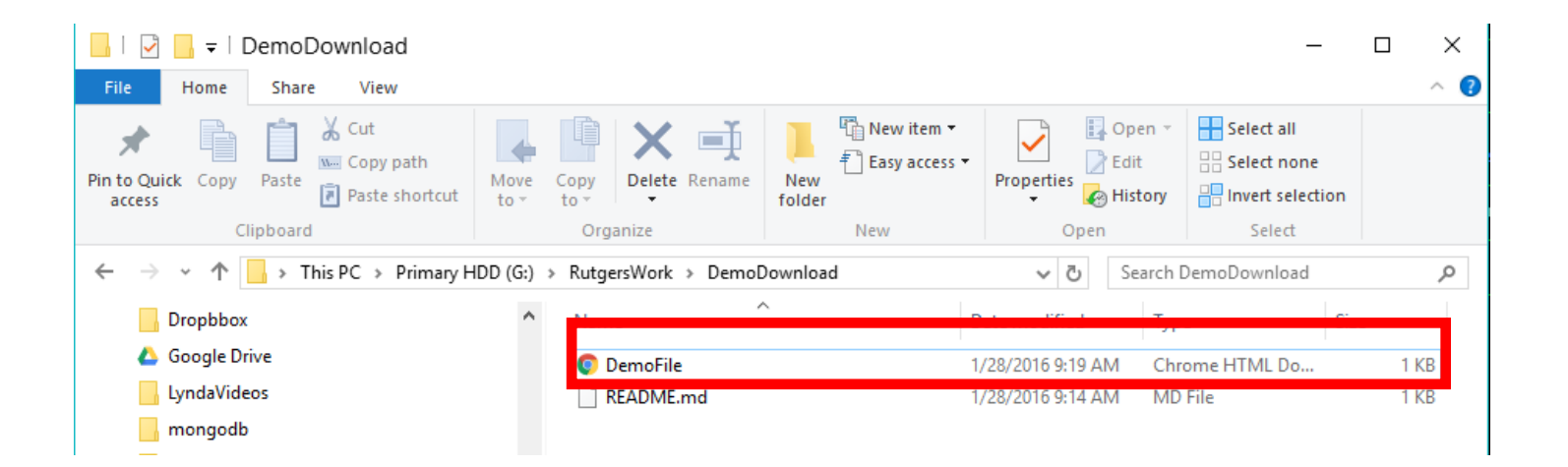

In console, navigate into the folder associated with your code using the cd command.

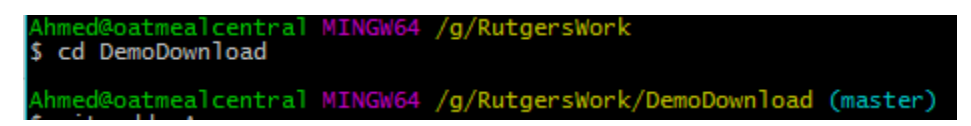

#### Step 9

Next, type the command *git add* -A. This will tell git to notice the addition of the new html file. If this command worked you shouldn't see anything happen.

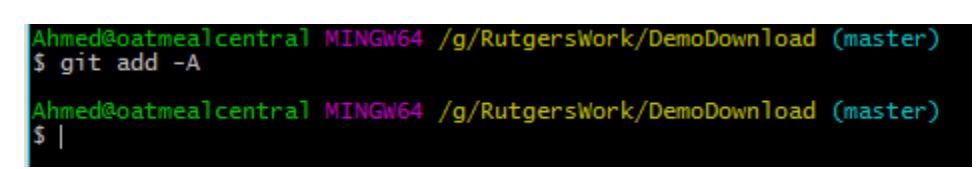

#### <u>Step 10</u>

Type the command *git commit –m "\_\_\_\_\_"* and place a comment in the quotes. This will save your changes locally.

Ahmed@oatmealcentral MINGW64 /g/RutgersWork/DemoDownload (master) \$ git commit -m "I added the Demo file!" [master 3661b45] I added the Demo file! 1 file changed, 12 insertions(+) create mode 100644 DemoFile.html Ahmed@oatmealcentral MINGW64 /g/RutgersWork/DemoDownload (master) \$

#### <u>Step 11</u>

## Type the final command *git push*. Enter your GitHub username and password if asked.

Ahmed@oatmealcentral MINGW64 /g/RutgersWork/DemoDownload (master) \$ git push warning: push.default is unset; its implicit value has changed in Git 2.0 from 'matching' to 'simple'. To squelch this message and maintain the traditional behavior, use:

git config --global push.default matching

To squelch this message and adopt the new behavior now, use:

git config --global push.default simple

When push.default is set to 'matching', git will push local branches to the remote branches that already exist with the same name.

Since Git 2.0, Git defaults to the more conservative 'simple' behavior, which only pushes the current branch to the corresponding remote branch that 'git pull' uses to update the current branch.

See 'git help config' and search for 'push.default' for further information. (the 'simple' mode was introduced in Git 1.7.11. Use the similar mode 'current' instead of 'simple' if you sometimes use older versions of Git)

Username for 'https://github.com': afhaque Password for 'https://afhaque@github.com': Counting objects: 3, done. Delta compression using up to 4 threads. Compressing objects: 100% (3/3), done. Writing objects: 100% (3/3), 420 bytes | 0 bytes/s, done. Total 3 (delta 0), reused 0 (delta 0) To https://github.com/afhaque/DemoDownload.git 0e23f72..3661b45 master -> master <u>Step 12</u>

# Go back to the GitHub repository and you should see the file having been inserted!

|                                         | <b>ıb.com</b> /afhaque/DemoDownloa | d (         | <b>₽</b> ☆ | <b>7 1</b> | 6m 🖏       | φ      | 0     |        | ^<br>⊒ 5         |
|-----------------------------------------|------------------------------------|-------------|------------|------------|------------|--------|-------|--------|------------------|
| This repository Search                  | Pull requ                          | ests Issues | Gist       |            |            |        |       |        |                  |
| 📮 afhaque / DemoDownload                |                                    |             |            |            | <b>O</b> V | Vatch  | •     | 0      | 🛨 Star           |
| <> Code (!) Issues 0                    | iests 0 🔲 Wiki 🥠 Pulse             | III Graph   | s 🔅        | Settings   |            |        |       |        |                  |
| No description or website provided. — E | Edit                               |             |            |            |            |        |       |        |                  |
| D 2 commits                             | ្រៃ 1 branch                       |             | 🔊 0 rele   | eases      |            |        |       | đ<br>H | 🕆 <b>1</b> contr |
| Branch: master - New pull request       | New file Fin                       | d file HTTI | PS∓ h      | ttps://g   | ithub.c    | om/afl | haqu  | Ê      | ¥                |
| afhaque I added the Demo file!          |                                    |             |            |            |            |        | Lates | st com | mit 3661         |
| DemoFile.html                           | I added the Demo file              | ļ           |            |            |            |        |       |        |                  |
| README.md                               | Initial commit                     |             |            |            |            |        |       |        |                  |
| E README.md                             |                                    |             |            |            |            |        |       |        |                  |
| DemoDownlo                              | ad                                 |             |            |            |            |        |       |        |                  |

SUCCESS!!!!